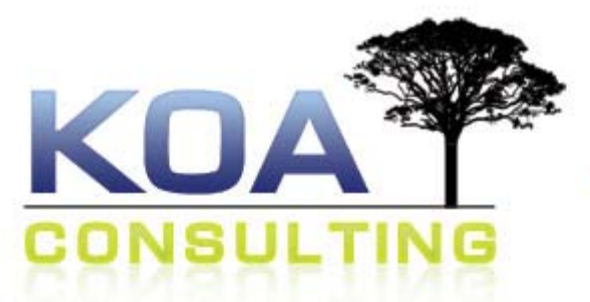

# Website Design & Development www.KoaConsulting.com

Aloha, and welcome to the **Koa Consulting Getting Started Guide**. This guide contains some useful information about how to manage your new website. If you have questions about managing your website, your email, website statistics, or getting help, please read on. We suggest you keep this document in a location that you can access easily as you will most likely need to refer to it often.

Need additional help and support? Please refer to our website's support area at: <a href="http://www.KoaConsulting.com/support/">www.KoaConsulting.com/support/</a>

Are you too busy to manage the website yourself? We offer full-service maintenance for your graphic design and website development needs. We can give you a quick quote and make the changes you need ASAP! Please fill out our Client Questionnaire online at <a href="http://www.koaconsulting.com/client">www.koaconsulting.com/client</a> or email us with a detailed description of your needs at <a href="http://www.koaconsulting.com/client">koa@koaconsulting.com/client</a> or email us with a detailed description of your needs at

## **Contents**

| YOUR WEBSITE FRONT-END                                    |
|-----------------------------------------------------------|
| THE ADMINISTRATOR BACK-END 2                              |
| Accessing the Back-End                                    |
| THE "CONTROL PANEL" BUTTON                                |
| ARTICLE MANAGER                                           |
| EDITING PAGE CONTENT: JCE EDITOR                          |
| SAVING OR CANCELING YOUR WORK                             |
| Adding Links (to other pages or other websites)           |
| CREATING A DOWNLOADABLE LINK                              |
| ADDING AND PLACING IMAGES                                 |
| CREATING AND EDITING MENU ITEMS                           |
| CREATING A NEW MENU ITEM                                  |
| PUBLISHING AND UNPUBLISHING MENU ITEMS                    |
| <u>APPENDIX</u>                                           |
| APPENDIX A: CONFIGURING OUTLOOK 2003 OR 2007 21           |
| APPENDIX B: MAKE YOUR IMAGES WEB READY 23                 |
| RESIZING IMAGES USING LIGHT IMAGE RESIZER                 |
| APPENDIX C: ADDING IMAGES TO YOUR GALLERY (IF APPLICABLE) |
| APPENDIX D: ORGANIZING ARTICLES                           |
| Assigning Articles                                        |
| APPENDIX E: BLOG ENTRIES                                  |
| APPENDIX F: ADVANCED SEO TECHNIQUES 28                    |
| ADDITIONAL RESOURCES                                      |
| IN CLOSING                                                |

# **Your Website Front-End**

Your website was created in such a way that it is powered by a full-featured <u>Content</u> <u>Management System</u> (we will refer to it as a <u>CMS</u> from here on to help simplify things). In simple terms, this means <u>YOU</u> are able to be your own "*Webmaster*" and manage your website by simply logging in to the Control Panel via your Web browser!

The website **Front-End** is basically your website as the general public sees it, for example the Koa Consulting website Front-End is at <u>www.koaconsulting.com</u>. The only requirement for accessing your website from the Front-End is an active Internet connection and an up-to-date Web browser (such as Mozilla Firefox or Internet Explorer. We suggest that everyone uses Firefox as it is reliable, easy to use, and free. You can download it by going to <u>www.firefox.com</u>.

To access your Administrator Back-End, please read on:

# **The Administrator Back-End**

The Administrative Back-End consists of the "Control Panel" where you can manage all aspects of your website.

#### What is the Administrator Back-End useful for?

- Adding new pages to your website or modifying existing website content.
- Managing your online store if applicable.
- o Configuring or maintaining your Custom Features.
- Creating new user accounts to give others access to the administrative features of your website.

**Note:** Please exercise caution when editing your websites features.

#### Accessing the Back-End

 To access the Back-End of your website, begin by opening up an Internet browser (Firefox, Internet Explorer) and typing www.<yourwebsite>.com/administrator into the address bar.

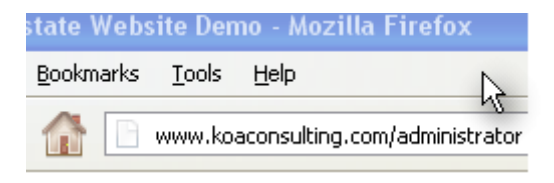

**Tip:** We like to take the **"Two Tab Approach"** whenever we make any sort of update or change to a website that we are working on. The Two Tab Approach is where you load your website **Front End** in one browser *Tab* and the **Administrative Back-end** of the website in another *Tab*. This will allow you to make edits to your website in one tab and then preview them in the other.

To apply the **Two Tab Approach** in Firefox (and most browsers), just click on the + icon at the top of the screen. Use the first tab for your **Website Front-End** and the second tab for the Administrator Back-end.

| Firefox 🔻                                    |                                           |
|----------------------------------------------|-------------------------------------------|
| World Class WEBSITE Design, Graphic $\times$ | 🜠 World Class WEBSITE Design, Graphic × 🕂 |
| koaconsulting.com/administrator/             |                                           |

2. Enter your Username and Password information to login to the Back-End of your website.

| Jse a valid username and password<br>o gain access to the administrator |           |          |
|-------------------------------------------------------------------------|-----------|----------|
| backend.                                                                | User Name |          |
| Go to site home page.                                                   | Password  |          |
| $\bigcap$                                                               | Language  | Default  |
|                                                                         |           | Log in 🔾 |

3. Once you are logged in to the Back-End of your website, you will be in the "Control Panel". From here you can access the "Content Manager", "Menu Manager", and more.

#### The "Control Panel" Button

Keep in mind that no matter where you are in the Back-End, you can always get back to this location by clicking on the **"Site"** button then the **"Control Panel"** button located on the upper-left portion of the page.

| Si | ite  | Menus          | Con  | tent Compone            | ents Extensions    | Tools      | Help        |                  |               |
|----|------|----------------|------|-------------------------|--------------------|------------|-------------|------------------|---------------|
| 0  | Conf | trol Panel     |      |                         |                    |            |             |                  |               |
| 3  | Use  | r Manager      |      |                         |                    | (m)        |             |                  |               |
| 1  | Med  | lia Manager    |      | No. of Concession, Name |                    |            |             | J                |               |
| X  | Glob | oal Configurat | tion | Comments.               |                    |            |             |                  | Committee of  |
| 0  | Logo | out            |      | Article Manager         | Front Page Manager | Section    | Manager     | Category Manager | Media Manager |
|    | N    | Menu Manage    | er   | Language Manager        | User Manager       | Global Cor | nfiguration |                  |               |

#### Article Manager

 To access the article manager, click on the "Article Manager" button from the control panel. Alternatively you can get here by clicking on the menu item Content – Article Manager.

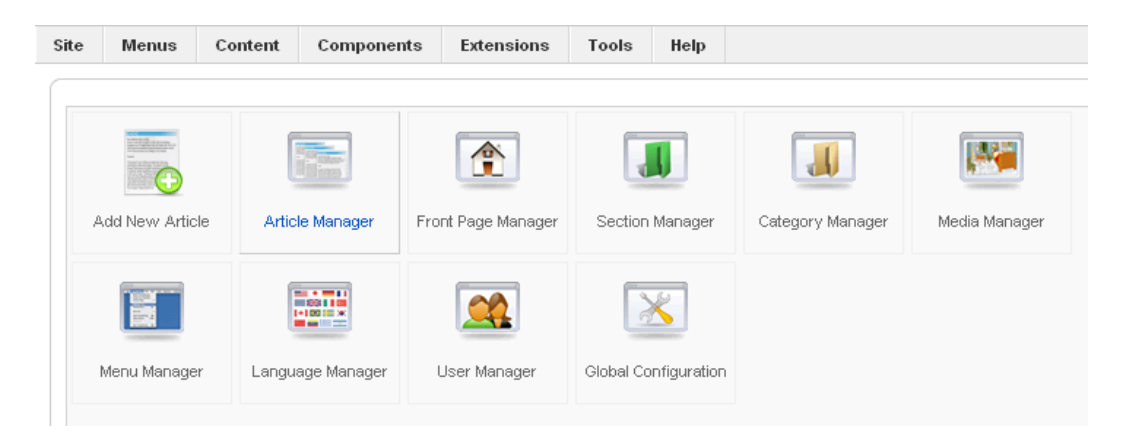

- TIP: Before going in to change the content of a given page, it is a good idea to think through what exactly you want to modify. We begin by clicking on the "Article Manager" button.
- **3.** We are now shown all of the individual "Articles" or pages that make up your website. Click on the Page "Title" to edit that particular page.

| Artio      | cles Categories Featured Article | es            |            |               |                   |                    |                   |               |          |              |   |
|------------|----------------------------------|---------------|------------|---------------|-------------------|--------------------|-------------------|---------------|----------|--------------|---|
| Filte      | Search Clea                      | r             |            |               |                   |                    |                   |               |          |              |   |
|            | - Sele                           | et Status - 👻 | - Select C | ategory -     | - Select Max Leve | els - 💌 - Select A | Access - 💌 - Sele | et Author - 💌 | - Select | Language - 💽 | • |
|            | Title 🛓                          | Status        | Featured   | Category      | Ordering          | Access             | Created by        | Date          | Hits     | Language     | 1 |
|            | Article #1<br>(Alias: article-1) | 0             | 0          | Our Blog      | 0                 | Public             | Koa Admin         | 2012-06-28    | 2        | All          |   |
| _          | Article #2<br>(Alias: article-2) | 0             | 0          | Our Blog      | 0                 | Public             | Koa Admin         | 2012-06-28    | 0        | All          |   |
|            | Bio<br>(Alias: about)            | 0             | 0          | Uncategorised | 3                 | Public             | Koa Admin         | 2012-06-28    | 50       | All          |   |
| <b>[</b> ] | Calendar<br>(Alias: calendar)    | ٥             | 0          | Uncategorised | 2                 | Public             | Koa Admin         | 2012-06-28    | 20       | All          |   |
| -          | Contact Us<br>(Alias: contact)   | 0             | 0          | Uncategorised | 1                 | Public             | Koa Admin         | 2012-06-28    | 26       | All          |   |
| 1271       | Home Page<br>(Alias: home-page)  | 0             | 0          | Uncategorised | 4                 | Public             | Koa Admin         | 2012-06-28    | 0        | All          |   |
|            | 404                              |               | 0          | sh404SEF      | 0                 | Public             | Koa Admin         | 2012-07-02    | 0        | <b>A</b> 1   |   |

#### Editing Page Content: JCE Editor

Your website has some incredibly useful technology that allows you to edit content, links, images, embed media, and much more with just a few clicks of your mouse, all through your Internet browser. But remember, with power comes great restraint (basically we suggest you think twice before doing anything "drastic" on your Website). Some things have an "undo" feature and others do not, so if in doubt play it safe and get in touch with us.

Note: On your <u>"Contact Us"</u> page, do not edit or remove the **{koaform=1}** or **{rsform 3}** line of text as this line embeds your Web Form into that page.

**Tip:** <u>Before</u> going in to change the content of a given page, it is helpful to already have a specific idea what you want to modify. *An ounce of preparation goes a long way!* 

 When you go to edit an Article, what you see will probably look familiar. Your page is displayed in what looks like any standard word processor interface... <u>Microsoft Word</u>! To edit text, simply put your cursor where you choose and type like usual.

| ⑧ □ ⑤ ○ B I U S ■ Ξ Ξ ■ Paragraph  Styles                                                                                                    |       |
|----------------------------------------------------------------------------------------------------|-------|
| Font family       Font size       A       A |       |
|                                                                                                    |       |
| T 📴 🗠 🗛 66 39 ABBR A.B.C. 🛧 🗛 😭 🦣 🧊 📼 📰 🧤 🗖 🗊                                                                                                    |       |
| Lorem ipsum dolor sit amet, consectetur adipiscing elit. Pellentesque cursus nisl at lacus volutpat<br>aliquet. Phasellus vestibulum tincidunt nulla, in varius mi gravida sed. Praesent vehicula dapibus odio, ac<br>scelerisque quam consectetur vel. Integer luctus varius gravida. Donec sed faucibus erat. Aenean ut<br>lorem justo. Maecenas interdum diam purus, vel dapibus eros. Fusce vitae neque libero. Lorem ipsum<br>dolor sit amet, consectetur adipiscing elit.                                                                                                    | * III |
| Vivamus quis risus id libero luctus euismod. Cras et posuere massa. Sed id ante sit amet eros sagittis fringilla. Sed at sapien eu sapien mattis molestie. Suspendisse mi eros, bibendum sit amet elementum vitae, eleifend quis diam. Integer in quam nisl, ut venenatis enim. Pellentesque ornare laoreet elit eu elementum. Nam eget egestas quam. Lorem ipsum dolor sit amet, consectetur adipiscing elit. Mauris vulputate auctor dui, at consectetur mauris auctor bibendum. Sed at risus in libero pellentesque dapibus.                                                                                                    |       |
| Donec non erat est, quis rhoncus augue. Etiam vehicula luctus dignissim. Aliquam congue neque a<br>purus cursus varius. Sed cursus aliquam iaculis. Etiam tempus nibh ac eros facilisis aliquet. Sed eget ante<br>ut tortor convallis malesuada id eget eros. Etiam sit amet velit eget dui sollicitudin interdum. Sed ut<br>arcu at justo dictum mattis laoreet a tellus. Nullam eget odio magna, ac gravida metus. Duis aliquam                                                                                                    | Ŧ     |
| Path: p Words: 332                                                                                                    | 1     |
| Article 🗔 Image 📰 Page Break 🗔 Read More 🗔                                                                                                    |       |

#### **Important Note:**

Pasting directly from Microsoft Word, Works or any other Word Processing
Programs such as Apple iWork could lead to unintended <u>and</u> unexpected results. To
avoid potential problems, simply copy the desired text to the "Clipboard" and then
click on the editor toolbar button "Paste as Plain Text". A new dialog box will display
and you can then paste your text into the editor region and press "Insert".

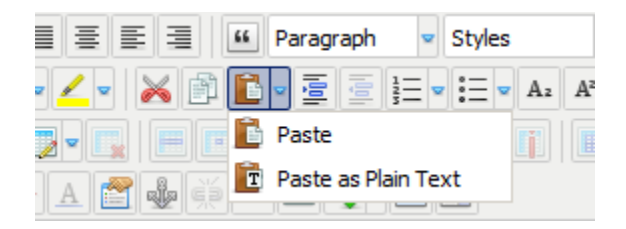

The **"Paste as Plain Text"** button looks like a clipboard with the letter "T" over it: IT Note that depending on the version of the editor you are using you may need to click on the arrow to the right of the "Paste" icon to see the "Paste as Plain Text" option:

2. Note: Pressing the keyboard button "Enter" creates a Double Line space and pressing "Shift+Enter" creates a Single Line space in the text editor.

#### Saving or Canceling your Work

- **1.** Once you complete your modifications to the page, you again have three options of saving or discarding the changes. There is also the option of previewing the page.
  - a. Clicking on "Cancel/Close" will disregard any changes that you have just made and close the editor. So, if you are unhappy with your changes or think you may have inadvertently made a mistake, simply click on "Cancel/Close" and no changes will be saved.
  - **b.** Clicking on **"Save"** will save the changes that you have made and **keep the page** editor open.
  - c. Clicking on "Save & Close" will save the changes that you have made and close the page editor.
  - d. Clicking on "Save & New" will save the changes that you have made and create a new blank page.

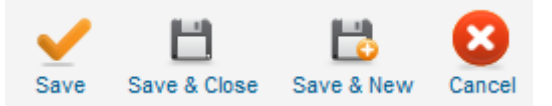

**Important Tip**: When editing a page, it is important not to click on your Browser's **Back** button or **Close** the browser window, <u>even</u> if you did not edit any content. Always either select the "Save" or Cancel/Close" buttons when you are finished editing a page. The website is setup to allow multiple administrators to work on it at the same time, so if you don't close the page it will think you're still editing and will block other administrators from accessing it.

#### Adding Links (to other pages or other websites)

We get many questions concerning the importance of links. To put things simply, *links are how people get to where they want to go on the Internet*. So we will cover a few concepts to help you get a better understanding of how to use Links to their <u>maximum potential!</u>

**Local Link:** These links go to a page that is currently on YOUR website. For example if you mention your company or organization's physical address on your "About Us" page, you may want to put a link to your "Contact Us" page.

<u>Off-Site Link</u>: These links take people to websites that are <u>separate</u> from yours (e.g. www.google.com). It is most commonly used to lead people to a "sister" website or link to a reference of some sort. For example, if you are writing a blog (Web journal) about a news article you have read, it would be good practice to have a link going to that article. Off-Site

Links should always **"Open in a New Window,"** as you don't want your website visitor to leave your website when they click on the link. We will cover this in more detail below.

**Downloadable Link:** These links allow people to **Download** a file that you have uploaded to your website. The most common use for this is to distribute flyers, pamphlets, or forms to diminish the cost having to print them out yourself and/or mail them to potential clients. We recommend converting your files to the **Adobe PDF** format as it is a universal format across all platforms and devices, however it is not unheard of people uploading Word or Text Documents for their colleagues to download and edit.

#### For all Links:

 In the editor – Insert the text you would like to turn into a link, then Highlight it and click on "Insert/Edit a Hyperlink" on the top of the editor. It is denoted by a *chain-link* icon. Note, you can also access the "Insert/Edit Hyperlink" dialog by Right+Clicking the highlted

**Tip: Images** can also be links too! Just click on the Image to **Highlight** it and click on **"Insert/Edit a Hyperlink"** 

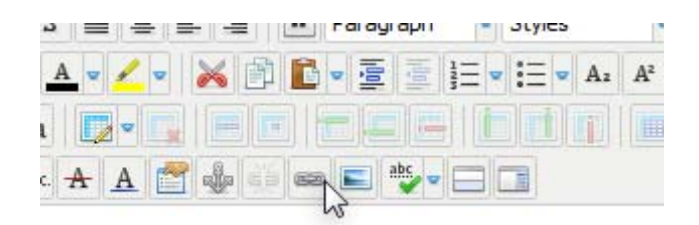

**4.** After clicking on **"Insert/Edit a Hyperlink"**, a **Dialog Window** will open. Here you will specify where you want users to go once they click on your link.

| Link Adv                                  | anced        | Popups |  |      |      |  |
|-------------------------------------------|--------------|--------|--|------|------|--|
| JRL                                       |              |        |  |      |      |  |
| ext                                       |              |        |  |      |      |  |
| Links                                     |              |        |  |      |      |  |
| Search                                    |              |        |  | ₽ Se | arch |  |
| <b>@</b>                                  |              |        |  |      |      |  |
| Browse                                    |              |        |  |      |      |  |
| 🗄 📄 Contac                                | ts           |        |  |      |      |  |
| 🗄 📄 Conten                                | nt           |        |  |      |      |  |
| and the second second                     |              |        |  |      |      |  |
| 🛨 🗗 Menu                                  |              |        |  |      |      |  |
| 🐮 🚰 Menu<br>🗄 🥃 Weblin                    | ks           |        |  |      |      |  |
| 🖲 🚰 Menu<br>🔹 🥃 Weblin                    | ks           |        |  |      |      |  |
| 🔹 🚰 Menu<br>🔹 🥃 Weblin                    | ks           |        |  |      |      |  |
| <ul> <li></li></ul>                       | ks           |        |  |      |      |  |
| Attributes                                | ks           |        |  |      |      |  |
| Attributes                                | ks           |        |  |      |      |  |
| Attributes     Article Anchors     Farget | <br>Not Set- |        |  |      |      |  |

a. **Browse** – Is the default setting and is where the Content Management System keeps all of your **Content Pages** or **Local Links.** 

To navigate the dialog, click on **Content**, and then scroll to find the specific page you would like to make a link to. Once you have found the page you would like to link to, click on the page title and then click on the **Insert** button.

URL – This text box will allow you to create Off-Site Links and links to your Product in VirtueMart

For example, if you would like people to visit Google, a globally renowned Search Tool, type in "google.com" or "<u>http://www.google.com</u>." (With or without the http://www.)

**Tip**: As we had discussed above, if you are going to create an **Off-Site Link**, it is very important that you set the "**Target**" dialog to "**New Window**." This opens the **Off-Site Link** in a New Window. This way, your visitor will stay on your website and still be able to see the new website at the same time. If you do not set this, the visitor may leave your website – and generally the goal is to make it easy for them to return.

- c. Upload Document/Image Button 4 These buttons will allow you to create Downloadable Links. Please see the next section for Downloadable Links.

#### Creating a Downloadable Link

- **1.** Continuing from the instructions above, to create a **Downloadable Link** you will to have a few things ready before you begin:
  - a. The file must in a common file type. For example, you can upload almost type of file onto your website. .PDF, .DOC, XLS, .JPG, etc.
  - b. Know where you would like to place the link

**Note**: Even though certain file types such as Microsoft Word, Publisher or Excel files are common, not everyone has a program that can open them. For example, if you upload a Word Document, someone without Word or Excel may <u>not</u> be able to read them.

To be on the safe side, we strongly recommend that you convert all of your files to an **ADOBE PDF** – a universally recognized file format. Most new computers have converters that have options to save in this format and almost all computers come with PDF Readers. If it does not, they can easily download the reader from the Adobe website. <u>http://www.adobe.com/reader</u>

- 2. As with creating a normal link, highlight the **text** or **image** that you would like to turn into a **Downloadable Link then Click** the **Insert/Edit Hyperlink** button.
- 3. Upload the File Click on the Upload Document/Image Button A a File Upload Dialog will open. From here, you can upload files one at a time, or you can upload them as a batch by selecting the number of files you wish to upload.

File Browser : 2.2.1.2

| Folders                                                                                                    | 🚉 Name                                                                                                    | 69 | Details |  |
|----------------------------------------------------------------------------------------------------|----------------------------------------------------------------------------------------------------|----|---------|--|
| Root<br>Root<br>Root | banners<br>header-images<br>igallery<br>modules<br>pix<br>sampledata<br>stories<br>img-cd-pomai.jpg<br>index.html<br>joomla_black.gif<br>joomla_black.gif<br>joomla_logo_black.jpg<br>powered_by.png |    |         |  |
|                                                                                                    | Show All                                                                                                    |    |         |  |

0

**Note:** This dialog also contains all of the files that have been already been **Uploaded** to the website. If the file has already been uploaded from a previous update, you can skip the following steps and just select the file from the list and click on **Insert.** 

**4.** To upload a file, click on the Upload button and the following dialog will open:

| Upload |              |          | 0       |
|--------|--------------|----------|---------|
| Dro    | p files here | 3        |         |
|        | ₽ Browse     | † Upload | × Close |

5. Using your mouse, you can either **Drag and Drop** the file(s) you would like to upload, or use the **Browse** button. Once you have them selected, click on **Upload.** The file will

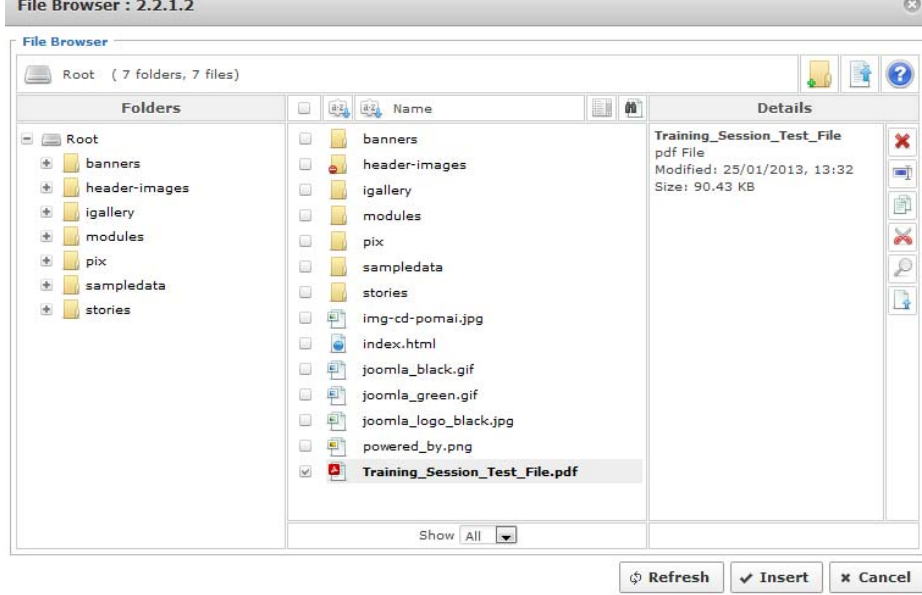

then appear in the Uploaded File List. If it is not highlighted, click on it to select it. File Browser: 2.2.1.2

6. Once that is complete, click the **Insert** button and that is it, you have created a **Downloadable Link!** 

#### Adding and Placing Images

Along with modifying the actual text of your website, you can add **images** to all of your pages using a similar method that we used to create **Downloadable Links** above.

**Before you begin** – You will need to make your images "**Web Ready**", or basically optimized for use on the Web. Images taken directly from most digital cameras and modern "smart phones" will be too large to use on a website so they must be resized to make them smaller. This also makes them load faster and use less of your website's bandwidth.

We strongly suggest reading the **Making Your Images Web Ready** section in the Appendix before uploading any images to your website.

Decide where on the page you would like to add the image and place your cursor to the left and click your mouse to select a location.

**Tip**: For best results, place the cursor BEFORE the first letter of the paragraph you would like to the image to be placed – as far left as possible. This is even if you would like the image to be placed on the <u>right</u> side of the page. We will go into more detail why in the **Wrapping Text Around Images** section below.

1. To upload an image from your computer, click on the "Insert/Edit an Image" button from the toolbar. See the screen capture below to see the mouse pointer hover over the button.

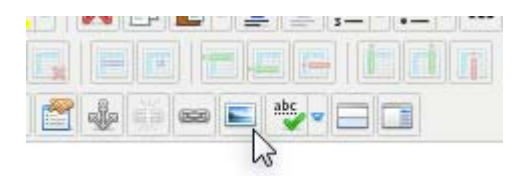

2. The new dialog window that displays will show all of the folders and images that are currently on your website in the two left columns, as well as controls to upload new images from your computer.

| lle Browser                                                                                                    |                                                                                                    |          |              |
|----------------------------------------------------------------------------------------------------|----------------------------------------------------------------------------------------------------|----------|--------------|
| Root (7 folders, 6 files)                                                                                                    |                                                                                                    |          | <b>.</b> 📑 🤅 |
| Folders                                                                                                    | I I I I Name                                                                                                    | <b>M</b> | Details      |
| <ul> <li>Root</li> <li>banners</li> <li>header-images</li> <li>igallery</li> <li>modules</li> <li>pix</li> <li>sampledata</li> <li>stories</li> </ul> | <ul> <li>banners</li> <li>header-images</li> <li>igallery</li> <li>igallery</li> <li>modules</li> <li>pix</li> <li>sampledata</li> <li>stories</li> <li>img-cd-pomai.jpg</li> <li>joomla_black.gif</li> <li>joomla_logo_black.jpg</li> <li>joomla_logo_black.jpg</li> <li>powered_by.png</li> </ul> |          |              |
|                                                                                                    |                                                                                                    |          |              |

#### TIP: Using Images that you have already uploaded

As we had mentioned before when uploading **Documents**, once you have uploaded a file, you do not need to upload it again.

Scroll through the images in the center of the dialog and find the particular image you would like to reuse. Once located, click on it and it will show up in the preview window on the to. Click **"Insert"** to add the image to the page.

- 3. To Upload an Image Click on the Upload Document/Image Button and the File Upload dialog will open. From here you can upload files one at a time, or you can upload them as a batch by selecting the number of files you wish to upload.
- 4. Using your mouse, you can either **Drag and Drop** the image(s) you would like to upload, or use the **Browse** button.

| Jpload |     |                |          |         |
|--------|-----|----------------|----------|---------|
|        | n D | rop files here | 2        |         |
|        |     | Q Browce       | t Unload | ¥ Class |

Once you have them selected, click on **Upload.** The file will then appear in the **Uploaded File List**.

| ile Browser                                                                                                    |                                                                                                    |                                                                                                    |     |                                                                                         |  |
|----------------------------------------------------------------------------------------------------|----------------------------------------------------------------------------------------------------|----------------------------------------------------------------------------------------------------|-----|-----------------------------------------------------------------------------------------|--|
| Root (7 folders, 7 files)                                                                                                    |                                                                                                    |                                                                                                    |     |                                                                                         |  |
| Folders                                                                                                    | - 8                                                                                                    | Name                                                                                                    | 1 M | Details                                                                                 |  |
| <ul> <li>Root</li> <li>⇒ baners</li> <li>⇒ header-images</li> <li>⇒ igallery</li> <li>⇒ igallery</li> <li>⇒ pix</li> <li>⇒ pix</li> <li>⇒ stories</li> </ul> | basic<br>basic<br>basic | nners<br>deder-images<br>lieny<br>dules<br>inpiedata<br>rice<br>g-cd-pomai.jpg<br>g-cd-pomai.jpg<br>g-cd-pomai.jpg<br>g-cd-pomai.jpg<br>g-cd-pomai.jpg<br>g-cd-pomai.jpg<br>g-cd-pomai.jpg<br>mia_comai.jpg<br>mia_comai.jpg<br>mia_comai.jpg<br>wered_by.png<br>ining_Session_Test_File.p | df  | Training Session_Test_File<br>pdf File<br>Modified: 25/01/2013, 13:32<br>Size: 90.43 KB |  |
|                                                                                                    |                                                                                                    | Show All                                                                                                    |     |                                                                                         |  |

5. Once you have uploaded your file, make sure that it is selected then click the **Insert** button and your image will be inserted.

#### Making your images flow within the layout of the page

Now that you have **Uploaded** and **Inserted** your image into the content page, it is now time to make it flow within your layout. Notice that if you have placed your images into your content using the default settings, it drastically changes the way the text wraps and probably looks like the following:

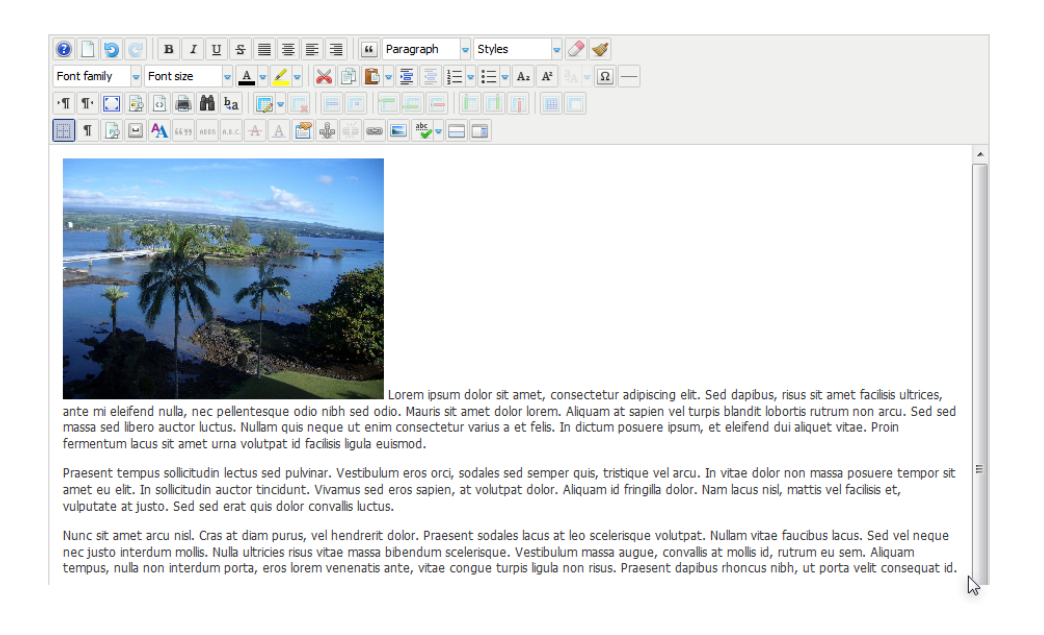

#### To format your images to Flow with the text:

- 1. Select the image by clicking on it then click on the **Insert/Edit Image** button in the toolbar.
- 2. The Insert/Edit Image dialog will open:

| Image Ro       | llover  | Advance     | ed      |          |       |      |           |       |                                 |
|----------------|---------|-------------|---------|----------|-------|------|-----------|-------|---------------------------------|
| Properties     |         |             |         |          |       |      |           |       | Preview                         |
| JRL            | images/ | 22-Hilo_Bay | .jpg    |          |       |      |           |       | Terrority and the second second |
| Alternate Text | 22-Hilo | Bay         |         |          |       |      |           |       | MA.                             |
| Dimensions     | 309     | × 231       | V Prop  | ortional |       |      |           |       | dolor sit amet, consetetur      |
| Alignment      | Not Se  | et 💌 Cle    | ear     | Not Set  | *     |      |           |       | sadipscing elitr, sed diam      |
| Margin         | Тор     | Righ        | t       | Bottom   |       | Left | V Equal V | alues | invidunt ut labore et dolore    |
| Border         | width   | 1           | <b></b> | Style    | solid | -    | #000000   | 10    | diam voluptua.                  |

The Fields that you will be editing are:

**Border**: Adding a **1** pixel border around the image will make it look much cleaner and professional. We suggest that you do not add more than 2 pixels as it may look non-standard and take away from your image's impact.

Alternate Text: This adds a "Text Description" of the image for Web Browsers that do not show images and assists Visually Impaired users in navigating the page. It also assists in **Search Engine Optimization**. Alignment: This allows you to wrap the text around the image, giving you more control over the layout of the page. *See Wrapping Text Around* 

#### Images below for more information.

#### **Wrapping Text Around Images**

Change the **Alignment** either to **Left** or **Right**. This will move the image to the left or right side of the page and allow the text to wrap around it. Use the *"Preview"* window on the right to get an idea of what your page will look like once you have made this change.

| Properties     |                                    | I            | Preview                                                                                                    |
|----------------|------------------------------------|--------------|----------------------------------------------------------------------------------------------------|
| URL            | images/22-Hilo_Bay.jpg             |              | Lorem ipsum                                                                                                    |
| Alternate Text | 22-Hilo Bay                        |              | dolor sit amet,<br>consetetur                                                                                                    |
| Dimensions     | 309 × 231 V Proportional           |              | elitr, sed diam                                                                                                    |
| Alignment      | Left ClearNot Set 💌                |              | nonumy eirmod tempor<br>invidunt ut labore et dolore                                                                                                    |
| Margin         | Top Right Bottom Left              | Equal Values | magna aliquyam erat, sed<br>diam voluptua.                                                                                                    |
| Border         | 🖸 Width 1 🔽 🔀 Style solid 💌 Colour | #000000      | N                                                                                                    |
|                |                                    |              | 1 and 1 and |
| File Brows     | 27                                 |              |                                                                                                    |

Once you have **Wrapped Your Text**, notice that the text in the **Preview** pane comes right up to the side of the image and may not have enough padding. To fix this we suggest adding between **5-20 pixels** to the **Margin** of the side of the image that comes in contact with the text. For example, if you have image placed on the *left* side of the page, add 10 pixels to the *right margin*. You will need to uncheck the "**Equal Values**" option first so that you can enter margin values.

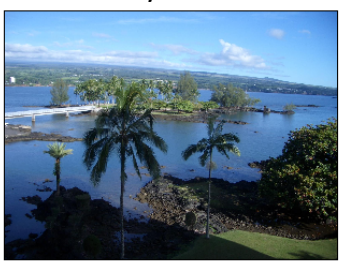

Lorem ipsum dolor sit amet, consectetur adipiscing elit. Sed dapbus, risus sit amet facilisis ultrices, ante mi eleifend nulla, nec pelentesque odio nibh sed odio. Mauris sit amet dolor lorem. Aliquam at sapien vel turpis blandit lobortis rutrum non arcu. Sed sed massa sed libero auctor luctus. Nullam quis neque ut enim consectetur varius a et felis. In dictum posurer bysun, et eleifend dui aliquet vitae. Proin fermentum lacus sit amet urna volutpat id facilisis ligula euismod.

Praesent tempus sollicitudin lectus sed pulvinar. Vestibulum eros orci, sodales sed semper quis, tristique vel arcu. In vitae dolor non massa posuere tempor sit amet eu elit. In sollicitudin auctor tincidunt. Vivamus sed eros sapien, at volutpat dolor. Aliquam id fringilla dolor. Nam lacus nisl, mattis vel facilisis et, vulputate at justo. Sed sed erat quis dolor consolis luctus.

Nunc sit amet arcu nisl. Cras at diam purus, vel hendrerit dolor. Praesent sodales lacus at leo scelerisque volutpat. Nullam vitae faucibus lacus. Sed vel neque nec justo interkom mollis. Nulla ultricies risus vitae massa bibendum scelerisque. Vestibulum massa augue, convalis at mollis id, rutrum eu sem. Aliquam tempus, nulla non interdum porta, eros lorem venenatis ante, vitae congue turpis ligula non risus. Praesent dapibus rhoncus nibh, ut porta velit consequat id.

6. Tip: Browser Image Resizing – The Content Editor can resize an image for use with your content. To do so, highlight the image and click+hold the white square on the lower right hand side of the image. Release when the image is at your desired size.

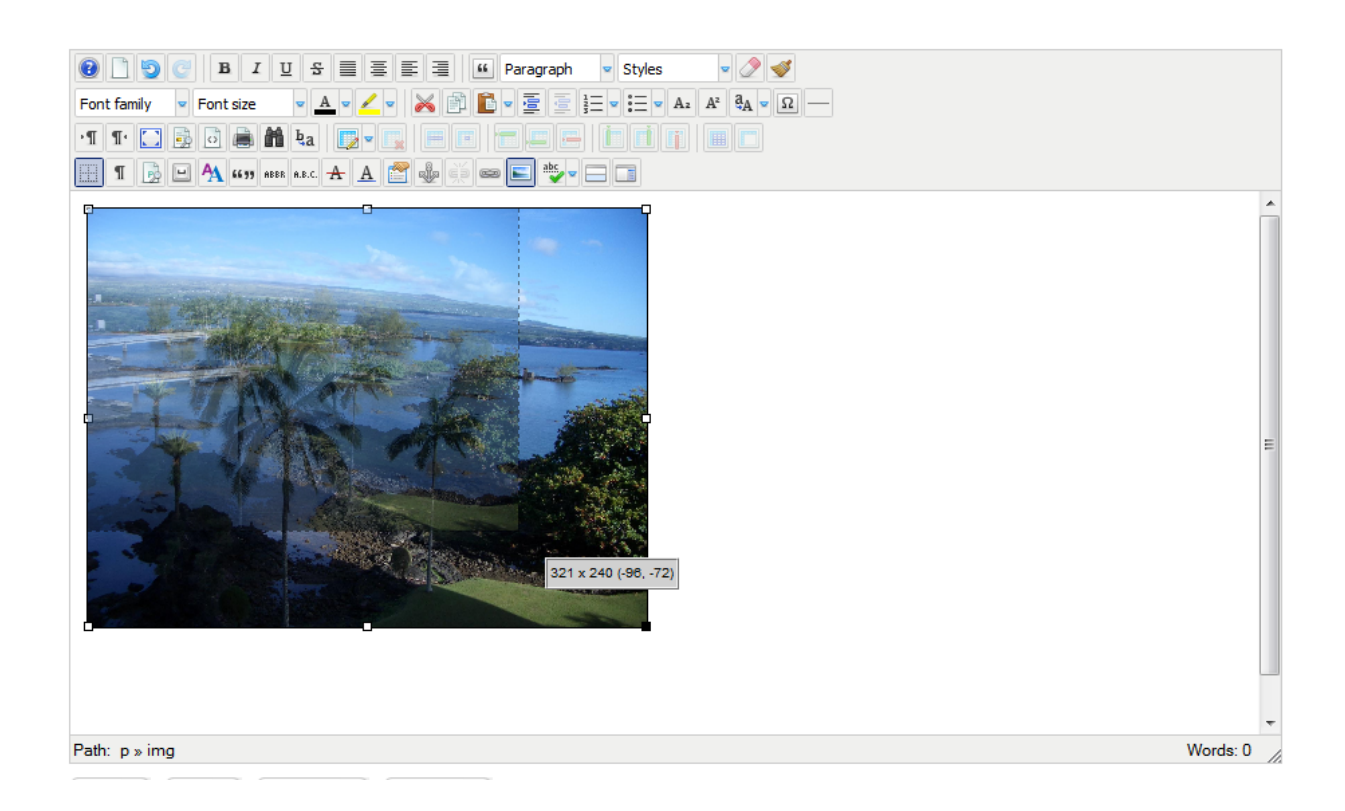

**Important:** We do not recommend **scaling the image to be larger** than the original size. Doing this will diminish the image quality and make it appear blurry.

**Note:** This process is <u>not the same</u> as making an image "Web Ready." Making an image "Web Ready" reduces the file size and resolution so it can be placed on the website. All images must be made "Web Ready" prior to uploading to the website.

Generally this feature allows you to have some flexibility with your "Web Ready" images by allowing you to make small **Thumbnails** out of them that could take the website viewer to the larger images.

#### Creating and Editing Menu Items

**Very Important:** Depending on your website package or project, this feature might not be readily available for your use. Because every website is different, it is strongly recommended that you ask us which menus are available to edit before proceeding.

Now that you have learned how to create and edit **Content Pages** (aka "Articles"), you can now use this knowledge to display them via your website's Menu system.

#### Creating a New Menu Item

1. To access the Menu Manager, click on the "Menu Manager" button on the control panel.

|   | Me | enu Mana   | iger       |              |            |              | Copy D  | elete Edit New | Q<br>Help |
|---|----|------------|------------|--------------|------------|--------------|---------|----------------|-----------|
| # |    | Title      | Туре       | Menu Item(s) | #Published | #Unpublished | # Trash | #Modules       | ID        |
| 1 | 0  | mainmenu   | mainmenu   | 1            | 8          | -            | -       | 1              | 1         |
| 2 | 0  | footmenu   | footmenu   | 1            | 5          | 22           | -       | 8 <b>1</b> -   | 2         |
| 3 | 0  | usermenu   | usermenu   | 1            | 2          | 3            | 2       | 1              | 4         |
| 4 | 0  | adminmenu  | admin-menu | <b>1</b>     | 5          | 20           | -       | 1              | 6         |
| 5 | 0  | hiddenmenu | hiddenmenu | 5            | 1          | 8 <b>2</b>   | 2       | 1              | 7         |

- 2. Click on the Menu Item(s) Icon for the specific menu you wish to edit. Depending on the version of Joomla you are using you may be able to click on the menu "Title." The most common Menu that you will want to edit is the 'mainmenu.'
- **3.** You will be taken to the **Menu Item Manager** for that menu, notice that it displays the same structure as that of the **Main Menu** on your website **Front-End.**

|         | Menu Item Manager: [mainmenu] | Menus   | Default F | Publish Unpu | blish Move   | Copy Trash Edit Ne       | ) C<br>w Help |
|---------|-------------------------------|---------|-----------|--------------|--------------|--------------------------|---------------|
| Filter: | GoReset                       |         |           |              |              | Max Levels 10 💌 - Select | : State - 💌   |
| #       | Menu Item                     | Default | Published | Order 🔺 🗞    | Access Level | Туре                     | ItemID        |
| 1       | Home                          | Default | 1         | ▼ 1          | Public       | Articles » Front Page    | 71            |
| 2       | About Us                      |         | 1         | • • 2        | Public       | Articles » Article       | 8             |
| 3       | Services                      |         | 1         | ▲ ▼ 3        | Public       | Articles » Article       | 35            |
| 4       | Online Store                  |         | 1         | • • 4        | Public       | Online Store             | 101           |
| 5       | . I- Product Line 1           |         | 1         | ▼ 1          | Public       | Online Store             | 102           |
| 6       | . I- Product Line 2           |         | ~         | <u> </u>     | Public       | Online Store             | 103           |
| 7       | Image Gallery                 |         | 4         | 🔺 👻 5        | Public       | Koa Gallery              | 104           |
| 8       | Contact Us                    |         | 1         | . 6          | Public       | Articles » Article       | 96            |

4. Click the "New" toolbar button to create a new Menu Item.

| ļ | Nenu Ma          | nager: New Menu Item                    |
|---|------------------|-----------------------------------------|
|   |                  |                                         |
|   | Details          |                                         |
|   | Menu Item Type * | Select                                  |
|   | Menu Title *     |                                         |
|   | Alias            |                                         |
|   | Note             |                                         |
|   | Link             |                                         |
|   | Status           | Published 💌                             |
|   | Access           | Public 💌                                |
|   | Menu Location *  | Main Menu 💌                             |
|   | Parent Item      | Menu Item Root                          |
|   | Ordering         | Ordering will be available after saving |
|   | Target Window    | Parent                                  |
|   | Default Page     | No O Yes                                |
|   | Language         | All                                     |
|   | Template Style   | - Use Default -                         |
|   | ID               | 0                                       |
|   |                  |                                         |

5.

You will need to set the following variables:

Menu Item Type: Click on Select and choose Single Article

Menu Title: This is what will be displayed on the Front-End

**Parent Item:** You can generally set this to **Menu Item Root**, though if it is meant to be a sub-item below a "parent" item you can select the menu item that you would like it to appear under.

**Select Article:** Click the "Select/Change" button to choose the **Page** you would like the Menu Item to point to. Like we have mentioned before, you will need to create the Page/Article BEFORE you link to it from a menu.

**NOTE:** Do not use long titles for the **Name** of your **Menu Item.** Try to keep it short and concise, one or two words at most is best. If you're unsure of what to name a menu item, look at other websites for ideas based on how they organize their menus.

**Tip:** You can also re-order Menu Items as they appear on the Front-End by clicking on the original arrows.

| Title                                                                             | Status | Ordering 🛓 💾 |
|-----------------------------------------------------------------------------------|--------|--------------|
| Home<br>(Alias: home)                                                             | 0      | • 1          |
| Bio<br>(Alias: about-us-learn-about-us)                                           | 0      | 002          |
| Calendar<br>(Alias: our-services-what-we-offer)                                   | 0      | 0 0 3        |
| Shop<br>(Alias: online-store-shop-now)                                            | 0      | 0 0 4        |
| <ul> <li>Browse All Categories</li> <li>(Alias: browse-all-categories)</li> </ul> | 0      | 1            |

#### Publishing and Unpublishing Menu Items

You can either **"Publish"** or **"Unpublish"** your menu items. **Publishing** and **Unpublishing** is the simplest way to "hide" your web pages and prevent people from viewing them.

For example, if you have a seasonal special that you only want people to access to for the Holiday months, but you plan on using the same special again next year. Create a **New Article** and then create a **Menu Item** that links to it. Once the special is over you can Unpublish the menu item until you want to make it live again.

If you wish to have a page "hidden" temporarily, simply click on the Published  $\checkmark$  button located under the "**Published**" column in the Menu Manager.

| # | Menu Item          | Default | Published    | Order 🔺 🗞  | Access Level | Туре                  |
|---|--------------------|---------|--------------|------------|--------------|-----------------------|
| 1 | Home               | Default | ✓            | ▼ 1        | Public       | Articles » Front Page |
| 2 | About Us           |         | 1            | ▲ ▼ 2      | Public       | Articles » Article    |
| 3 | Services           |         | ✓            | ▲ ▼ 3      | Public       | Articles » Article    |
| 4 | Online Store       |         | ✓            | ▲ ▼ 4      | Public       | Online Store          |
| 5 | . I-Product Line 1 |         | ✓            | ▼ 1        | Public       | Online Store          |
| 6 | . I-Product Line 2 |         | ✓            | <u>م</u> 2 | Public       | Online Store          |
| 7 | Image Gallery      |         | $\checkmark$ | ▲ ▼ 5      | Public       | Koa Gallery           |
| 8 | Contact Us         |         | 1            | ▲ <u>6</u> | Public       | Articles » Article    |

A red <sup>Q</sup> will confirm that the page has been unpublished and will no longer be visible on your website's Front-End.

# Appendix

# Appendix A: Configuring Outlook 2003 or 2007

The following steps will walk you through setting up a Microsoft Outlook account for your new email accounts.

- 1. If you haven't set up an Outlook account before, begin by running Microsoft Outlook on your computer and follow the setup wizard to begin setting up a new account.
- 2. If you already have an Outlook account, open up Outlook and click on "Tools" and select "E-Mail Accounts" from the drop-down menu.

| <u>T</u> oo | ls       | <u>A</u> ctions     | <u>H</u> elp |  |  |  |  |
|-------------|----------|---------------------|--------------|--|--|--|--|
|             | S        | <u>e</u> nd/Receiv  | 'e           |  |  |  |  |
|             | Fį       | Find                |              |  |  |  |  |
| Ð           | A        | ddress <u>B</u> oo  | ik Ct        |  |  |  |  |
| Ô           | R        | ules and Al         | erts         |  |  |  |  |
| ٦           | E        | mpty "Delei         | ted Items    |  |  |  |  |
|             | E        | -mail <u>A</u> ccou | ipts         |  |  |  |  |
|             | ⊆        | ustomize            | N            |  |  |  |  |
|             | <u>0</u> | ptions              |              |  |  |  |  |
|             |          |                     | *            |  |  |  |  |

- 3. Select "Add a New Email Account" from the email accounts wizard and press "Next".
- 4. Select "POP3" from the "Server Type" dialog and press "Next".
- 5. Fill in "Your Name" (*name you want people to see you as; I.E. "Mr. Bob Smith"*) and your "Email Address" with your information.
- 6. Fill in both the "Incoming Mail Server" and "Outgoing Mail Server" with "mail.<yourwebsite>.com".
- 7. Fill in your "Username" and "Password" information that we have provided you for the email address.
- Click on "More Settings..." and then select the "Outgoing Server" tab. Make sure to check the "My outgoing server (SMTP) requires authentication" box, and keep the "Use same settings as my incoming mail server" button selected. Press "OK".

| Internet   | E-mail Settings      | ;               |               |           | × |
|------------|----------------------|-----------------|---------------|-----------|---|
| General    | Outgoing Server      | Connection      | Advanced      |           |   |
| 🗹 Му       | outgoing server (SN  | 1TP) requires   | authenticatio | n         |   |
| <b>⊙</b> ∟ | lse same settings a: | s my incoming   | mail server   |           |   |
| OL         | og on using          |                 |               |           |   |
| . U        | Jser Name:           |                 |               |           |   |
| F          | Password:            |                 |               |           |   |
|            | [                    | Remember        | password      |           |   |
|            | Log on using Sec     | ure Password    | Authenticat   | ion (SPA) |   |
| OL         | og on to incoming m  | nail server bef | ore sending   | mail      |   |
|            |                      |                 |               |           |   |
|            |                      |                 |               |           |   |
|            |                      |                 |               |           |   |
|            |                      |                 |               |           |   |
|            |                      |                 |               |           |   |
|            |                      |                 |               |           |   |
|            |                      |                 |               |           |   |
|            |                      |                 |               |           |   |
|            |                      |                 | ок            | Cancel    |   |

- 9. Click on "Test Account Settings" to make sure that everything is set up correctly. Press "Next" and then "Finish".
- **Note:** If you receive an error while Outlook is testing your account settings, try reentering your information manually to make sure there are no extra spaces or characters.
- Note: Sometimes Internet Service Providers block the "ports" to key applications such as Outlook for security purposes. In the very off chance you get an error stating that you cannot connect to the Outgoing Mail, but are able to receive email just fine AND you've followed the instructions above; change the outgoing mail server port from 25 to 527. In Outlook, go to Tools→Email Accounts→View or change accounts→Change...→More Settings...→Advanced→Outgoing Server (SMTP) and change the value to 527. Press "OK"

| Options                                                                                                    |
|----------------------------------------------------------------------------------------------------|
| Preferences Mail Setup Mail Format Spelling Security Other                                                                                                    |
| E-mail Accounts                                                                                                    |
| Internet E-mail Settings                                                                                                    |
| General Outgoing Server Connection Advanced                                                                                                    |
| Server Port Numbers<br>Incoming server (POP3): 110 Use Defaults<br>This server requires an encrypted connection (SSL)<br>Outgoing server (SMTP): 527<br>This server requires an encrypted connection (SSL)<br>Server Timeouts<br>ShortLong 1 minute<br>Delivery |
| Leave a copy of messages on the server                                                                                                    |
| ■ Remove from server after 10 💮 days<br>✓ Remove from server when deleted from 'Deleted Items'                                                                                                    |
| Сancel                                                                                                    |

# **Appendix B: Make your Images Web Ready**

#### **Image Sizing Specifications**

The recommended image size for a "**Web Ready**" image is 800 pixels wide by 800 pixels tall at the very **most**. Width tends to be more important than height as images that are too wide may force content to extend past the bounds of your website.

#### **Resizing images using Free Image Convert and Resize**

We have had great success in using a free program called **Free Image Convert and Resize** (only for Windows-based computers). You can find the instructions and the download link for the powerful software by visiting the following page: <u>http://www.dvdvideosoft.com/guides/free-image-convert-and-resize.htm</u>

 IMPORTANT NOTE: Free Image Convert and Resize, though free, comes with bundled with additional software that may not want to install. To ONLY install Free Image Convert and Resize and prevent the additional software from installing, click on Next or Agree until you get to the following screen (screenshot below)

| 🔂 Setup - Free Image Convert and Resize 2.1.22.128                                                                                                    |
|----------------------------------------------------------------------------------------------------|
| Ask Toolbar<br>Check the components you want to install and uncheck the components you<br>don't want to install.                                                                                                    |
| The Ask Toolbar makes Web browsing more convenient!<br>- Search the web anytime<br>- Keep up to date on news, weather and sports<br>- Use convenient tools to enhance your browsing                                                                                                    |
| <ul> <li>Search</li> <li>Facebook</li> <li>Listen to music</li> <li>YouTube</li> <li>Toolbar installs in all major browsers; features and appearance may vary. Max 1 per PC.</li> <li>Install the Ask Toolbar and make Ask my default search provider</li> <li>Set and keep Ask.com as by browser home page and new tabs page</li> <li>By installing this application and associated updater, you agree to the:<br/>End User License Agreement and Privacy Policy</li> <li>You can remove this application easily at any time.</li> </ul> |
| < Back Next > Cancel                                                                                                    |

Then <u>Unclick both</u> "Install the Ask Toolbar and make Ask my default search provider" and "Set and keep Ask.com as my browser home page and new tabs page." Once those two check boxes have been <u>deselected</u> click on Next (2 more times) and then Install to complete the installation.

# Appendix C: Adding Images to your Gallery (if applicable)

**Note:** If your website package/project includes the Ignite Gallery, then this appendix will demonstrate how to manage your images.

- 1. To access your website's gallery, start by logging in to the Back-End. Once logged in, click the menu item "Components" "Ignite Gallery".
- 2. You will be taken to the following screen from here you can Add New Images to an existing Gallery and Create New Galleries as you see fit.

|        | Ignite Ga     | llery                      |        | New Category | Copy Publish | Unpublish [ | Delete      | (AB)<br>Options |
|--------|---------------|----------------------------|--------|--------------|--------------|-------------|-------------|-----------------|
| Cate   | gories Images | Profiles                   |        |              |              |             |             |                 |
|        |               |                            |        |              |              |             |             |                 |
| Filter | r             | Search Clear               |        |              |              | - Sel       | lect Status | -               |
| Filter | Title         | Search Clear Manage Images | Author | Profile      | Published    | - Sel       | lect Status | - 💌             |

3. To Add New Images - click on Manage Images next to the appropriate gallery.

| Add files to the upload queue and d                     | lick the start buffor |                                |                             |             |         |                    |        |           |            |        |                             |   |
|---------------------------------------------------------|-----------------------|--------------------------------|-----------------------------|-------------|---------|--------------------|--------|-----------|------------|--------|-----------------------------|---|
| Filename                                                | Size S                | atus *                         |                             |             |         |                    |        |           |            |        |                             |   |
| Drag files here.                                        |                       |                                |                             |             |         |                    |        |           |            |        |                             |   |
| Add Nes + Start uplead                                  | 0 b                   | 0%                             |                             |             |         |                    |        |           |            |        | - Select Status - 👞 General |   |
|                                                         |                       |                                |                             |             |         |                    |        |           |            |        |                             |   |
| E Menu Thumbnail                                        |                       | Förname                        | Main Image Filestze         | Description | Taga la | Image Link         | Rotate | Published | Hits       | Access | Ordening                    | ы |
| Menage         Therebrail           Image         Image |                       | Filename<br>22, Hilo, Sky-1 gg | Main Image Filesize<br>4950 | Description | Tega la | Image Link<br>Edit | Rotate | Published | Hits<br>15 | Access | Ordering                    | в |

From here you can drag and drop your images into the box in the top left hand corner, or click the "**Add Files**" button to upload them individually.

**IMPORTANT:** Don't forget to make your images "**Web Ready**" before you upload them.

### **Appendix D: Organizing Articles**

When you create or edit an article you can assign it a category to identify it and make it sortable in the article manager.

#### **Assigning Articles**

1. When you create or edit an article there is a menu for "Category".

| Edit Article          |                                                                                                    |
|-----------------------|----------------------------------------------------------------------------------------------------|
| Title *               | Article #1                                                                                                    |
| Alias                 | article-1                                                                                                    |
| Category *            | - Our Blog                                                                                                    |
| Status                | Published 💌                                                                                                    |
| Access                | Public 💌                                                                                                    |
| Permissions           | Set Permissions                                                                                                    |
| Featured              | No 💌                                                                                                    |
| Language              | All                                                                                                    |
| ID                    | 5                                                                                                    |
| Article Text          |                                                                                                    |
| [Toggle Editor]       |                                                                                                    |
| 0 D D C B             | I 世 宏 重 喜 重 通 Paragraph · Styles · ク ダ                                                                                                    |
| Font family 💌 Font si |                                                                                                    |
| • 🛛 💽 🔂 🛙             |                                                                                                    |
| 🔳 T 🔂 🖻 🗛 🕫           | 339 ARRA A.R.C. 🛧 🛕 🚰 🌺 🍏 🚥 💽 🦫 🖛 🗔                                                                                                    |
|                       | Lorem Ipsum is simply dummy text of the printing and typesetting industry.<br>Lorem Ipsum has been the industry's standard dummy text ever since the 1500s,<br>when an unknown printer took a galley of type and scrambled it to make a type<br>specimen book. It has survived not only five centuries, but also the leap into<br>electronic typesetting, remaining essentially unchanged. It was popularised in the<br>1960s with the release of Letraset sheets containing Lorem Ipsum passages, and |

2. Click on the "Category" menu and assign the article to one of the available categories or you can use "- Uncategorised".

**Note:** You do not need to use the categories feature, however they can be useful if you have a larger website and want to keep things organized.

#### Sorting Articles

The article manager has several filters to sort articles by different criteria. You can see these drop-down list-boxes in the upper right corner of the page. The most commonly used criteria are **"Category"**, **"Author"**, and **"State"**.

| Filte | r Search Clear                   | Status - 💌 | - Select C | Category -    | - Select Max Lev | els - 💌 - Select A | coess - 💌 - Sele | ct Author - 💌 | - Select | Language - 👻 | •  |
|-------|----------------------------------|------------|------------|---------------|------------------|--------------------|------------------|---------------|----------|--------------|----|
|       | Title 🛓                          | Status     | Featured   | Category      | Ordering         | Access             | Created by       | Date          | Hits     | Language     | ID |
|       | Article #1<br>(Alias: article-1) | 0          | 0          | Our Blog      | 0                | Public             | Koa Admin        | 2012-06-28    | 2        | All          | 5  |
|       | Article #2<br>(Alias: article-2) | 0          | 0          | Our Blog      | 0                | Public             | Koa Admin        | 2012-06-28    | 0        | All          | 6  |
|       | Bio<br>(Alias: about)            | ø          | 0          | Uncategorised | 3                | Public             | Koa Admin        | 2012-06-28    | 50       | All          | 2  |
|       | Calendar<br>(Alias: calendar)    | 0          | 0          | Uncategorised | 2                | Public             | Koa Admin        | 2012-06-28    | 20       | All          | 3  |
|       | Contact Us<br>(Alias: contact)   | 0          | 0          | Uncategorised | 1                | Public             | Koa Admin        | 2012-06-28    | 26       | All          | 4  |
|       | Home Page<br>(Alias: home-page)  | 0          | 0          | Uncategorised | 4                | Public             | Koa Admin        | 2012-06-28    | 0        | All          | 1  |

**1.** To sort the articles, click on one of the menus and select the criteria.

| - Select Sta | itus - 💌 | - Select (            | Category -       | - Select Max Lev | els - 💌 - |
|--------------|----------|-----------------------|------------------|------------------|-----------|
|              | Status   | F Our Blog<br>sh404SE | F custom content | Ordering         | Acce      |
|              | 0        | 0                     | Our Blog         | 0                | Publ      |

**Tip:** Several criteria from different menus can be selected at once, but only one selection from each menu can be used at a time.

2. To clear a filter, click on the menus and select the first choice in the menu.

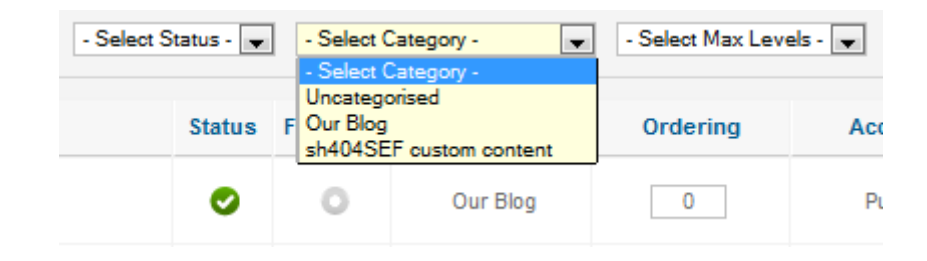

## **Appendix E: Blog Entries**

Adding and updating blog entries is <u>very simple</u>. Create or edit the article as normal and set the **"Category"** to **"Our Blog"** 

| New Article |                 |
|-------------|-----------------|
| Title *     |                 |
| Alias       |                 |
| Category *  | - Our Blog      |
| Status      | Published 💌     |
| Access      | Public 💌        |
| Permissions | Set Permissions |
| Featured    | No              |
| Language    | All             |
| ID          | 0               |

# Appendix F: Advanced SEO Techniques

Search engine optimization (SEO) is an important part of developing your web presence, similar to "frontage" on a traditional storefront. There are many techniques for increasing your visibility but the usage of "Meta Tags" is both simple and effective.

#### Meta Description and Keywords:

Meta Tags are text used to describe your business and what your website is about, similar to a store's signs and product displays. You can set meta tags when you create or edit an article.

| Title     Article #1       Alias     article-1       Category     - Our Blog       Status     Published       Access     Public                                                                                                 |        |
|----------------------------------------------------------------------------------------------------|--------|
| Alias     aride-1 <ul> <li>Configure Edit Screen</li> <li>Images and links</li> <li>Images and links</li> <li>Status</li> <li>Published          <ul> <li>Access</li> <li>Public</li> <li>Meta Description</li> </ul></li></ul> |        |
| Category*     -Our Blog     Images and links       Status     Published     Metadata Options       Access     Public     Meta Description                                                                                       |        |
| Status     Published           Metadata Options            Access         Public            Meta Description                                                                                                    |        |
| Access Public 💌 Meta Description                                                                                                    |        |
|                                                                                                    |        |
| Permissions Set Permissions                                                                                                    |        |
| Featured No 💌                                                                                                    |        |
| Language All 💌 Meta Keywords                                                                                                    |        |
| ID 5                                                                                                    |        |
| Article Text Robots Lies Gi                                                                                                    | abal - |
| [Toggle Editor]                                                                                                    |        |
| B I U S ■ Ξ Ξ ■ # Paragraph      Styles      Styles      Contant Rights                                                                                                    |        |
|                                                                                                    |        |
|                                                                                                    |        |
|                                                                                                    |        |
| Lorem Ipsum is simply<br>dummy text of the<br>printing and typesetting<br>industry's<br>standard dummy text<br>ever since the 1500s,<br>when an unknown         Path: p > strong > img                                          |        |
|                                                                                                    |        |
|                                                                                                    |        |

Click on the arrow Next to **"Metadata Options"** on the center right pane to open the following dialog.

| <ul> <li>Metadata Options</li> </ul> |              |   |
|--------------------------------------|--------------|---|
| Meta Description                     |              |   |
| Meta Keywords                        |              | : |
|                                      |              | : |
| Robots                               | Use Global 💌 |   |
| Author                               |              |   |
| Content Rights                       |              |   |
| External Reference                   |              |   |

"Meta Description" should be no longer than two sentences and should describe what kind of product or services your company/organization provides. This can also include your location and coverage area.

"Meta Keywords" or more accurately put "Key Phrases" are additional search words that you want the search engines to associate with your website's Articles. <u>They should be separated by commas</u>. Key Phrases are how people would commonly type into a search engine to find a website, service or product. Examples are "Hilo Organic Foods" or "Hawaii Website Design". Entering a phrase of keywords generally ranks higher than single keywords. For example "Hilo Organic Foods" is ONE Key Phrase (recommended). Whereas "Hawaii, Real, Estate" are 3 different key words (not recommended).

#### Image Alt Tags:

Image Alt Tags are typically a 1 sentence description of the image that is displayed on a webpage. Alt Tags (not to be confused with Image Captions) are generally not visible and can only be viewed to advanced browser settings or by viewing the Website Source Code. They were originally used to help visually impaired users browse websites with images. As Search Engines became more sophisticated in recent years, they have also started to include Alt Tags in their search algorithms.

To assist in image branding and search engine image ranking, we recommend that all images on your website use Alt Tags. We also recommend that you place your organizations full official name *before* the description of the image. Such that it looks like the following:

<Business or Organization Name> - <Brief description of Image>

For example, the Alt Tag for the following image would be:

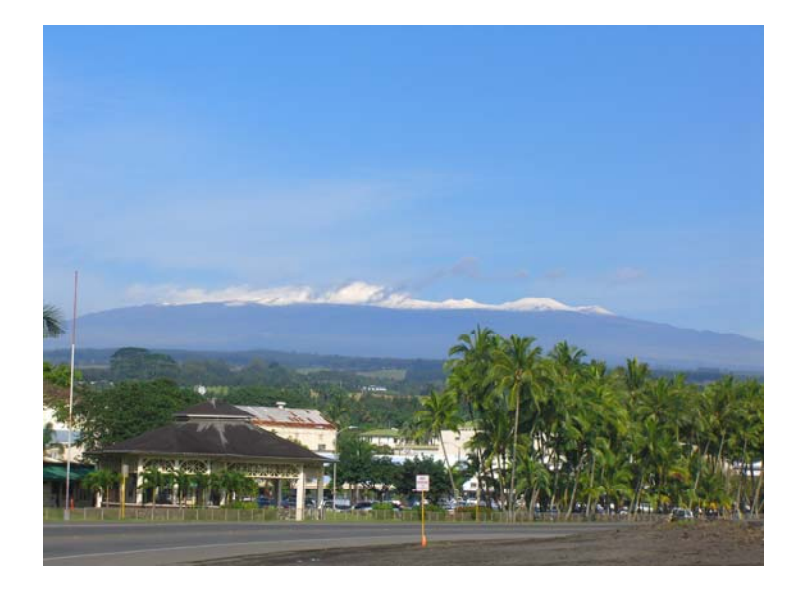

#### "Koa Consulting LLC – View of Snowy Mauna Kea from the Hilo Bayfront"

To add an alt tag to an image, **Edit the Image** (See page 12 for more information) and type in the image description into the **Alternative Text** field.

| Image R       | tollover  | Advanced           |               |               |        |              |                                   |                          |
|---------------|-----------|--------------------|---------------|---------------|--------|--------------|-----------------------------------|--------------------------|
| Properties    |           |                    |               |               |        |              | Preview                           |                          |
| JRL           | images,   | /pix/image_005_    | 1600×1200.jpg | 3             |        | ]            |                                   | Lorem ipsun              |
| Alternate Tex | t Koa Cor | nsulting LLC – Vie | ]             | dolor<br>amet |        |              |                                   |                          |
| Dimensions    | 800       | × 600 V            | Proportional  |               |        |              | ADDRESS OF THE OWNER              | consetetur<br>sadipscing |
| Alignment     | Left      | Clear              | Not Set       | •             |        |              | elitr, sed diam<br>eirmod tempor  | nonumy<br>invidunt ut    |
| Margin        | Тор       | Right              | Bottom        | 8 Left        |        | Equal Values | labore et dolor<br>aliquyam erat, | e magna<br>sed diam      |
| Border        | Vidtl     | h 1 💌              | Style         | solid         | Colour | #000000      | voluptua.                         |                          |

**Tip #1:** Use meta tags on articles you want search engines to find. Usually you want visibility on your main page or articles with relevant content.

**Tip #2:** Avoid using redundant or plural forms of words, some search engines will detect this and may reduce the page's relevancy rating instead. That being said, do not add more than 15-20 key phrases per page. **Failure to adhere to this guideline can hurt your website's rankings!** 

**Tip #3:** Don't forget to reference your company's location – such as Hilo, Hawaii or Kona, Hawaii at least a few times in your content. Generally mentioning your location on your Home Page, About Us Page and Contact Us pages is a good start.

# **Additional Resources**

Koa Consulting is proud to use the "open-source" Joomla Content Management System and the Virtuemart Online Store framework. These are two of the best cutting-edge web technologies available. In the event that you need additional help beyond what is covered in this guide, we suggest that you visit the respective websites to view additional documentation, browse the forums, and see the resources available. You are now a part of the "open-source" community, welcome!

- Joomla Online Documentation >
- <u>VirtueMart Online Documentation ></u>

# In Closing

Please understand that this guide covers only the basics of how to manage your website. With an investment of time and dedicated you should be well on your way to being an effective "Webmaster" for your website. We do realize that many of our clients are just too busy to do this on their own, so with that in mind please remember that we are always available to help! Please contact us to talk about your specific needs, to schedule additional website training, or to sign up for our ongoing support contracts (<u>http://www.koaconsulting.com/support-and-maintenance-plans.html</u>).

To reach our technical support department, please use the information below:

E-mail: <a href="mailto:support@koaconsulting.com">support@koaconsulting.com</a>

Phone: Toll-Free (800) 936-0767

Lastly, if you know of ANYONE that needs a quality website please refer us. We work hard to make each of our clients happy with hopes that they will spread the word. Thank you for choosing Koa Consulting and please enjoy your new website. We hope that it will continue to live up to your dreams and expectations well into the future.